# 文書の中から文字列を簡単に探し出したい

No.191-2 PCクラブ 2022.01.19 伊藤 嘉明

## 特定の文字列の検索方法

Word 文書内から特定の文字列を素早く検索したい場合には、検索機能を使いま す。この機能を使うと、ページ数が多い文書から特定の単語や文章を探し出せ るので大変便利です。

今回は、顧客名簿の中から「藤村」という文字列を探し出してみましょう。

#### ■操作方法は下記のとおりです。

- 1.文頭をクリックし、カーソルを表示します。(カーソルを 表示させておくと、その文書内を選択したことになります)
- 2.[ホーム]タブ→[編集]から[検索▼]→[検索]をクリックします。
- 3.画面左側に[ナビゲーション]ウィンドウが表示されます。
- 4.[文書の検索]ボックスに探し出したい文字を入力し、[Enter] キーを押します。

#### 《操作結果》

該当する文字が、検索されて反転表示されます。

※参考

検索を終了する場合は[文書の検索]ボックス 右側の[×]ボタンをクリックします。

※参考

ナビゲーションウィンドウを終了する場合はナビゲーションウィンドウ右側の [×]ボタンをクリックします。

#### 特定の文字列を含む語句を検索する

特定の文字列を含む語句を検索したい場合には、検索機能でワイルドカードという記号を使います。ワイルドカード(任意の文字列を表す記号)を使うと、 文字列の一部分のみを指定して検索することができます。

| 顧客                                                                                                    | 名簿                | P.                                                                                                    |                               |                   |             |        |
|----------------------------------------------------------------------------------------------------|-------------------|----------------------------------------------------------------------------------------------------|-------------------------------|-------------------|-------------|--------|
|                                                                                                    | 番号                | 氏名                                                                                                    | e.                            |                   |             | 住所     |
| 17                                                                                                    | 2                 | 1.1.7                                                                                                    | - 07 /                        | -                 |             | 東京都    |
| カーソル                                                                                                    | を表示               | います。                                                                                                    | 2                             |                   |             | 埼玉県    |
| 1011                                                                                                    | JJTP              | PIN                                                                                                    | 5-Ш-4                         | F¢.               |             | 愛知県    |
| 1011                                                                                                    | 532₽              | 滝沢                                                                                                    | ()浩二                          | φ                 | +           | 静岡県    |
| 1 1011                                                                                                    | PA370             | 1.940-1                                                                                                    | 907-F-2                       |                   |             | 丘尾道    |
| 6Pic                                                                                                    | 検系                | R •                                                                                                    |                               |                   |             |        |
| 1                                                                                                    | 植                 | 韖(                                                                                                    | F)                            |                   |             |        |
| *                                                                                                    | 有言                | 兪索(<br>調度な                                                                                                    | E)<br>試検                      | 索(                | <u>A</u>    | )      |
| #6<br>#6                                                                                                   | 相言シ               | (索<br>(<br>)<br>(<br>)<br>)<br>(<br>)<br>(<br>)<br>(<br>)<br>(<br>)<br>)<br>(<br>)<br>)<br>(<br>)<br>(<br>)<br>)<br>(<br>)<br>(<br>)<br>(<br>)<br>(<br>)<br>(<br>)<br>)<br>(<br>)<br>)<br>(<br>)<br>(<br>)<br>)<br>(<br>)<br>)<br>(<br>)<br>)<br>(<br>)<br>)<br>(<br>)<br>)<br>)<br>(<br>)<br>)<br>)<br>(<br>)<br>)<br>)<br>(<br>)<br>)<br>)<br>(<br>)<br>)<br>)<br>(<br>)<br>)<br>)<br>(<br>)<br>)<br>)<br>(<br>)<br>)<br>)<br>)<br>)<br>(<br>)<br>)<br>)<br>)<br>)<br>)<br>)<br>)<br>)<br>)<br>)<br>)<br>) | E)<br>注検<br>プ( <u>(</u>       | 索(<br><u>3</u> )  | <u>(A</u> ) | )      |
| ▲ ▲ ▲ → ナビ                                                                                                 | 梢<br>高<br>ジ<br>グ- | にない。<br>確認<br>にない。<br>やンジョーショー<br>ショー                                                                                                    | E)                            | 索(<br><u>3</u> ). | <u>A</u>    | )      |
| ▲ 1   ▲ 1   →   ナビ   藤村                                                                                    | 椅<br>高<br>ジ<br>ゲ- | 陰索(<br>寝た<br>ペンパ<br>−ショ                                                                                                    | E)                            | 索(<br>3).         | <u>(A</u>   | )      |
| #     #     #     #           →           ナビ           藤村           1件                                     | 椅<br>高<br>ジ<br>ゲ- | 除索(<br>腐<br>な<br>ン<br>ーショ                                                                                                    | E)                            | 索(<br><u>3</u> )  | <u>[A]</u>  | )<br>× |
| <ul> <li>計     <li>計     <li>ナビ     <li>原村     <li>1件     <li>見出し     </li> </li></li></li></li></li></ul> | 椅<br>言<br>ジ<br>ゲ- | 除索(<br>弱度な<br>やンパーショ                                                                                                    | E)<br>没検<br>プ( <u>C</u><br>ルン | 索(三)              | <u>(A</u> ) | )<br>× |

| 2 | ≝ 2 4     | ₩ 8 10 12  | <u></u> ≢ 14 16 |
|---|-----------|------------|-----------------|
|   | ∣าบการรร⊷ | THIN WY OH | 宋宗伯             |
|   | 1011536₽  | 立馬·康夫↩     | 愛知県             |
|   | 1011537.  | 奥·恵子       | 三重県             |
|   | 1012224@  | 藤村・信二◆     | 神奈川             |
|   | 1012225   | 矢沢·正巳₽     | 埼玉県             |
|   | 1010000 - | mm :*      | -+- राज्य रद    |

| 藤村      |    | ×  |
|---------|----|----|
| 1件      |    | A. |
| 見出し ページ | 結果 |    |

今回は、「\*」というワイルドカードを使って、「株式会社」で始まり「生命」 で終わる語句を検索してみましょう。

## ■操作方法は下記のとおりです。

1.文頭をクリックし、カーソルを表示します。(カーソルを表示させておくと、その文書内を選択したことになります)

- 2.[ホーム]タブ→[編集]から[検索▼]→[高度な検索]をクリックします。
- 3.[検索と置換]ダイアログボックスが表示されます。
- 4.[検索]タブをクリックし、[オプション]ボタンをクリ ックします。
- 5.[検索と置換]ダイアログボックス内に[検索オプション]項目 が表示されます。
- 6.[ワイルドカードを使用する]にチェックを入れて、[検索する 文字列]項目に「株式会社\*生命」と入力し、[次を検索]ボタン をクリックします。

#### ※注意 ワイルドカードは必ず半角で入力します。

#### 《操作結果》

検索された文字列が反転表示されます。

| 2 11: 2 4 6 8 10 12 2<br>  ロートレム II-2 アノ・ノンロンシンテ | 16 18 20<br>  ∧±±.8% 1"ม2"" |
|--------------------------------------------------|-----------------------------|
| 株式会社光灯工業↔                                        | 光·良成₽                       |
| 株式会社 NC ブロダクツ↔                                   | 堤·慎吾₽                       |
| 有限会社紙システムズ。                                      | 松田・浩司↩                      |
| 株式会社ライオン生命↩                                      | 金光-万次郎↔                     |
| フラヴィンアット株式学社の                                    | 城山 - 一郎 -                   |

# ワイルドカードとは

ワイルドカードとは、任意の文字列を表す記号のことをいい、文字列の一部分のみを指定して検索することができます。主に検索条件を指定するときに使われることが多く、検索する文字列の一部が不明な場合などに使うと大変便利です。

| を表                  | +2.                | 氏名。 |
|---------------------|--------------------|-----|
| C-11                |                    | 鈴木  |
|                     | カーソルを表示します。        | 田中  |
|                     | THAT Y YARTEN      | 水野・ |
|                     | 左耳シュフテル 株式会社。      | 右耳  |
|                     | A A A 去 →          |     |
| ノツ                  |                    |     |
|                     | A 検索(E)            |     |
|                     | ・高度な検索( <u>A</u> ) |     |
|                     | → ジャンプ(G)          |     |
|                     | 編集                 |     |
|                     | 検索と置換              | ?   |
| 素 置換 ジャンプ           |                    |     |
| #する文字列( <u>N</u> ): |                    |     |
| ション: あいまいき          | (日)                |     |

オプション(M) >> 検索された頃目の相撲表示(R) ▼ 検索する場所(I) ▼ 次作検索(F) キャンセル

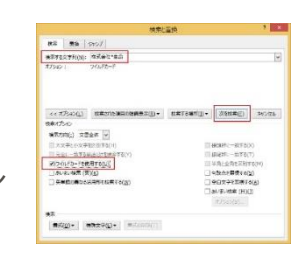